## **Installing Prinergy Evo Server Software**

**Important** - Please remove the License key & License ID from Prinergy Evo 8.x Administrator and write down the License ID Number before upgrading to Evo 9.x. Please follow the steps on Retrieving license keys.

When installing Prinergy Evo Server software, you can install or update your software from the Kodak services and support portal..

If you want to reinstall a version, you must first remove the version you wish to reinstall. If the installation has been corrupted, you must manually remove the installation before you can reinstall. Contact your service representative for information about manually removing your Prinergy Evo Server software.

If you install the Prinergy Evo Server software and you want to later change the localization of the operating system (for example, switching the operating system localization from German to French), ensure that you also complete a **Level 1** reset of the Prinergy Evo Server software.

- 1. In the Prinergy Evo Administrator, click the **Tools** tab and click **Reset Evo**.
- 2. In the Reset Prinergy Evo dialog box, click **1 Discard all incomplete (active and queued) processes**.
- 3. Click Reset Now.

## Installing from the Kodak services and support portal

**Requirements**: Prinergy 9.0 uses software License IDs based on your Prinergy Evo serial number. Before installing, make sure you have your License ID available, as the Prinergy Evo installer will require it during the installation process.

- 1. In the Kodak services and support portal, save the Prinergy Evo installation executable file (Prinergy Evo.exe) to a folder on your Prinergy Evo server computer.
- 2. From the folder, double-click the Prinergy Evo.exe file. The Prinergy Evo Setup dialog box appears.
- 3. Click Install **Prinergy Evo > Install Server**. The InstallShield Wizard appears.
- 4. Click **Next** and follow the instructions in the wizard.
- 5. For the licensing procedures, see Retrieving license keys.
- 6. In the Service Account dialog box:
  - a. Review the **Account** box, which defaults to the account you used to log onto the computer. Accept the default account or type a new account.
  - b. In the **Password** box, type the account password.
  - c. In the **Confirm Password** box, type the password again. This box is not displayed for software upgrades.
- 7. Click **Next** and follow the prompts.
- 8. At the final wizard dialog box, click **Finish**.

The Prinergy Evo software starts and the Prinergy Evo Administrator dialog box appears.

**Next**: Install and start the Prinergy Evo Client software.